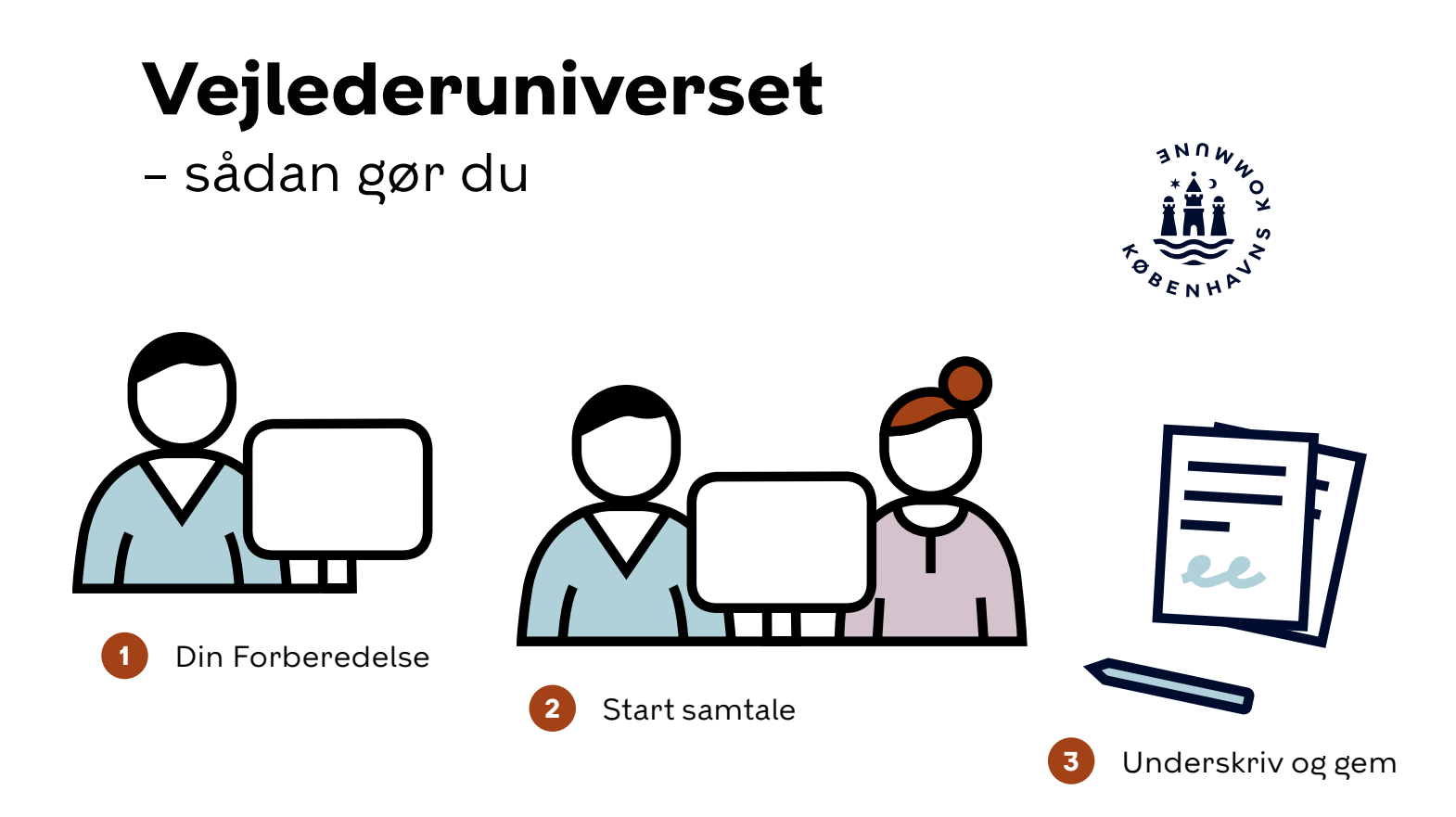

### Vejlederuniverset er et modul i eduadm

Vejlederuniverset er til dig, der arbejder med vejledning af social- og sundhedselever. Her holder du de obligatoriske samtaler og finder skabeloner til elev-og fraværssamtaler.

Denne guide viser dig trin for trin, hvordan du forbereder, afholder og afslutter samtalerne i vejlederuniverset.

| Startsamtale            | side 1 |
|-------------------------|--------|
| Prøvetidssamtale        | side 2 |
| Midvejssamtale          | side 3 |
| Slutsamtale             | side 4 |
| Fraværs- og elevsamtale | side 5 |
| Refleksioner            | side 6 |

### Startsamtale

Hold startsamtalen senest to uger efter at oplæringsperioden er startet. Til startsamtalen har du og eleven en dialog om forventninger, læring og samarbejde.

| 1 | <ul> <li>Din forberedelse. Før samtalen forbereder du dig på spørgsmålene.</li> <li>Elevens forberedelse. Før samtalen kan du se, om eleven har forberedt sig.</li> <li>Systemet gemmer automatisk dine svar, så du kan forberede dig ad flere omgange.</li> </ul>                                   | Din forberedelse                                                            |                                                       |
|---|----------------------------------------------------------------------------------------------------|-----------------------------------------------------------------------------|-------------------------------------------------------|
| 2 | <b>Start samtalen</b> . Tryk ' <i>Start samtale</i> ', når du og eleven<br>sidder klar til at holde startsamtalen.<br>Du kan nu se din og elevens forberedelse, og under samta-<br>len kan du tilføje ny tekst.<br>Det der står i felterne, er referatet af startsamtalen.<br>Tryk ' <i>Næste</i> '. | Start samtale Dinforberedelse Wordan vejleder vi elever på oplæringsstedet? | Elev          Huorfor har jeg valgt denne uddannelse? |
| 3 | <b>Underskriv og gem</b> . Når samtalen er slut, skal I skrive<br>under og trykke ' <i>Gem</i> '.<br>Nu er samtalen gennemført, og du kan ikke længere ændre<br>i teksten.<br><i>Referatet bliver automatisk gemt i grundmodulet.</i>                                                                | Vejleders underskrift Elevs underskrift Gem                                 |                                                       |

### Prøvetidssamtale

Hold en eller flere samtaler med eleven i prøvetiden. Senest 10 uger efter oplæringsperiodens start skal prøvetiden enten være godkendt eller ikke godkendt. Hvis der er udfordringer i prøvetiden, opretter du hurtigst muligt en handleplan og holder løbende opfølgningssamtaler.

| 1 | <ul> <li>Din forberedelse. Før samtalen forbereder du dig på spørgsmålene.</li> <li>Elevens forberedelse. Før samtalen kan du se, om eleven har forberedt sig.</li> <li>Systemet gemmer automatisk dine svar, så du kan forberede dig ad flere omgange.</li> </ul>                                                                                                    | Vejleder         Madetider         Regler og aftaler                                                                |                                                       |
|---|----------------------------------------------------------------------------------------------------|----------------------------------------------------------------------------------------------------|-------------------------------------------------------|
| 2 | <ul> <li>Start samtalen. Tryk 'Start samtale', når du og eleven sidder klar til at holde prøvetidssamtalen.</li> <li>Du kan nu se din og elevens forberedelse, og under samtalen kan du tilføje ny tekst.</li> <li>Det der står i felterne, er referatet af prøvetidssamtalen.</li> <li>Vent med at underskrive og gemme samtalen til prøvetiden skal godkendes.</li> </ul>                                                                                                    | Start samtale         Vgleder                                                                                       | Elev Medetider Regler og aftaler på dit oplæringssted |
|   | Ved behov for handleplan. Vælg 'Opret handle-<br>plan' og tryk 'Næste'. Udfyld handleplanen og tryk<br>'Gem'.<br>Opfølgningssamtaler. Tilføj ny tekst til handleplan<br>hver gang du holder en opfølgningssamtale, indtil<br>du skal vurdere om prøvetiden kan godkendes<br>eller ikke godkendes.                                                                                                    | Start samtale                                                                                                    | Opret handleplan                                      |
| 3 | <b>Underskriv og gem</b> . Senest 10 uger efter oplæringsperio-<br>dens start skal du endeligt vurdere, om eleven kan fortsæt-<br>te sin uddannelse i Københavns Kommune                                                                                                    |                                                                                                    |                                                       |
| А | <ul> <li>Godkendt. Godkender du elevens prøvetid, vælger du 'Godkendt' → 'Næste' → underskriv → 'Gem'.</li> <li>Referatet bliver automatisk gemt i grundmodulet.</li> </ul>                                                                                                    | Vælg v<br>Vælg<br>Godlendt<br>Ikke godlendt<br>Opret handleplan<br>Eleven kan ikke vurderes<br>Næste                | Vejlederens underskrift                               |
| В | Ikke godkendt. Godkender du ikke elevens prøve-<br>tid, vælger du 'Ikke godkendt' → 'Næste' →<br>Uddannelse@kk.dk → 'Send'         Image: statistic statistic statis | Vælg v<br>Vælg<br>Godkendt<br>Opret handleplan<br>Eleven kan ikke vurderes<br>Næste                                 | Indsend mail<br>Uddannelse@kk.dk                      |
| с | Eleven kan ikke vurderes grundet fravær.<br>(Vælges kun efter aftale med Uddannelse<br>København). Vælg "Eleven kan ikke vurderes<br>grundet fravær' → 'Næste' → Uddannelse@kk.dk<br>→ 'Send'<br>Referatet bliver automatisk gemt i grundmodulet.                                                                                                    | Vælg v<br>Vælg<br>Godiendt<br>Ikke godiendt<br>Öpret handleplan<br>Eleven kan ikke vurderes grundet fravær<br>Næste | Indsend mail<br>Uddannebe@kk.dk<br>Send               |

2

## Midtvejssamtale

# Til midtvejssamtalen vurderer du elevens faglige niveau og udfylder vurderingsskemaet.

| 1 | <ul> <li>Din forberedelse. Før samtalen forbereder du dig ved at udfylde vurderingsskemaet. Du markerer elevens faglige niveau og uddyber din vurdering under 'bemærkning'.</li> <li>Elevens forberedelse. Det er ikke obligatorisk, at eleven udfylder elevbesvarelsen til midtvejssamtalen.</li> <li>Systemet gemmer automatisk dine svar, så du kan forberede dig ad flere omgange.</li> </ul> | Vejlederbesvarelse                          | 0 | Elevbesvarelse |               |
|---|----------------------------------------------------------------------------------------------------|---------------------------------------------|---|----------------|---------------|
|   |                                                                                                    |                                             |   |                |               |
| 2 | <b>Start samtalen</b> . Tryk ' <i>start samtale</i> ', når du og eleven sidder<br>klar til at holde midtvejssamtalen.<br>Du kan nu se din og evt. elevens forberedelse, og under<br>samtalen kan du tilføje ny tekst.<br>Det der står i felterne, er referatet af midtvejssamtalen.<br>Tryk ' <i>Næste</i> '.                                                                                     | Start samtale<br>Vejlederbesvarelse         | 0 |                | Elevbesvarels |
|   |                                                                                                    |                                             |   |                |               |
| 3 | <b>Underskriv og gem</b> . Når samtalen er slut, skal I skrive<br>under og trykke ' <i>Gem</i> '.<br>Nu er samtalen gennemført, og du kan ikke længere ændre<br>i teksten.<br><i>Referatet bliver automatisk gemt i grundmodulet</i> .                                                                                                    | Vejleders underskrift Elevs underskrift Gem |   |                |               |

 $\overline{\mathbf{\Lambda}}$ 

3

### Slutsamtale

Hold slutsamtalen senest to uger før oplæringsperioden udløber. Til slutsamtalen vurderer du elevens faglige niveau. Når du gennemfører slutsamtalen, bliver Erklæringen om oplæring automatisk gemt og sendt til skolen.

| 1 | <ul> <li>Din forberedelse. Før samtalen forbereder du dig ved at udfylde vurderingsskemaet. Du markerer elevens faglige niveau og uddyber din vurdering under 'bemærkning'.</li> <li>Elevens forberedelse. Det er ikke obligatorisk, at eleven udfylder elevbesvarelsen til slutsamtalen.</li> <li>Systemet gemmer automatisk dine svar, så du kan forberede dig ad flere omgange.</li> </ul> | Vejlederbesvarelse                                                                                                    | Elevbesvarelse                                                                                                    |
|---|----------------------------------------------------------------------------------------------------|----------------------------------------------------------------------------------------------------|----------------------------------------------------------------------------------------------------|
| 2 | <b>Start samtalen</b> . Tryk ' <i>Start samtale</i> ', når du og eleven<br>sidder klar til at holde slutsamtalen.<br>Du kan nu se din og evt. elevens besvarelse, og under sam-<br>talen tilføje ny tekst. Din besvarelse er referatet af slutsam-<br>talen.<br>Når slutsamtalen er slut, skal du trykke ' <i>Næste</i> ' og udfylde<br>Erklæringen om oplæring.                              | Start samtale<br>Vejlederbesvarelse                                                                                                    | Elevbesvarelse                                                                                                    |
| 3 | <ul> <li>Underskriv og gem. Markér om oplæringsperioden er godkendt med enten 'Ja' eller 'Nej'.</li> <li>Skriv udtalelse, vælg oplæringsområde og skriv under.</li> <li>Tryk 'Gem'.</li> <li>Referatet og Erklæring om oplæring er nu sendt til skolen og automatisk gemt i grundmodulet.</li> </ul>                                                                                          | Image: Section of the section of the sec |                                                                                                    |
| A | <b>Ja - Godkendt</b> . Tryk 'Send til skole' → 'Send'.                                                                                                    | Erklæring om oplæring<br>Gem og send                                                                                                    | Gem erklæring om oplæring       ×         ✓       Vil du sende erklæring om oplæring ?         ✓       Vil du sende vurderingsskema? |
| В | <b>Nej - Ikke godkendt</b> . Tryk 'Send til skole' → 'Send'.                                                                                                    | Erklæring om oplæring<br>Send til skole                                                                                                    | Gem erklæring om oplæring       ×         ✓       Vil du sende erklæring om oplæring?         ✓       Vil du sende vurderingsskema?  |

 $\overline{\mathbf{\Lambda}}$ 

### Fraværs- og elevsamtale

Brug skabelonerne i vejlederuniverset når du holder en fraværs- eller elevsamtale. Du kan oprette det antal samtaler, der er behov for.

| 1 | <ul> <li>Din forberedelse. Tryk på + for at oprette samtalen.</li> <li>Vælg skabelonen til enten en Fraværs- eller Elevsamtale fra listen, sæt en dato og tryk 'Opret'.</li> <li>Når samtalen er oprettet, kan du forberede dig på spørgsmålene.</li> <li>Systemet gemmer automatisk dine svar, så du kan forberede dig ad flere omgange.</li> </ul> | + Tifoj dynamisk samtale til oplæringsopholdet Vælg Fræversamtale Biosdamtale Dete 02.02.2022 |
|---|----------------------------------------------------------------------------------------------------|-----------------------------------------------------------------------------------------------|
| 2 | <b>Start samtalen</b> . Tryk ' <i>Start samtale</i> ', når du og eleven<br>sidder klar til at holde samtalen.<br>Under samtalen kan du tilføje ny tekst. Det der står i<br>felterne, er referatet af samtalen.<br>Tryk ' <i>Næste</i> '.                                                                                                    | Start samtale<br>Vejleder<br>Bernærkning                                                      |
| 3 | Underskriv og gem. Når samtalen er slut, skal du trykke 'Næste' → underskriv → 'Gem'.         Image: Referatet bliver automatisk gemt i grundmodulet.                                                                                                    | Vejlederens underskrift Elevens underskrift Gem                                               |

 $\overline{\mathbf{T}}$ 

5

### Refleksioner

Brug funktionen Refleksioner, når du og eleven arbejder med læringstemaerne fra Oplæringskatalogerne.

| 1           | Oplæring 1 - Tema 1: Kommunikation med borger                                                                                                    | Skal ikke bevares     05-03-202                                                                                         | 5 00:00    |
|-------------|----------------------------------------------------------------------------------------------------|----------------------------------------------------------------------------------------------------|------------|
|             | <b>Tryk på Refleksioner</b> og vælg hvilket tema eleven skal<br>arbejde med. Marker 'Elev skal aflevere' og sæt dato for<br>'Deadline for aflevering'. Tryk 'Gem'.<br>Indsæt billede. | Elev skal affevere<br>Deadline for affevering<br>05-03-2025 00:00                                                       |            |
|             |                                                                                                    |                                                                                                    |            |
| 2           | <b>Eleven har afleveret,</b> når 'Afleveret (Afventer godkendel-<br>se)' er synlig ud for læringstemaet. Vælg læringstemaet.<br>Tryk 'Se besvarelse' for at se elevens aflevering .   | <ul> <li>Afleveret (Afventer godkendelse)</li> <li>Se besvarelse</li> </ul>                                             | •          |
|             |                                                                                                    |                                                                                                    |            |
|             |                                                                                                    |                                                                                                    |            |
| 3           | <b>Marker om besvarelsen er godkendt</b> og skriv feedback til<br>eleven.<br>Tryk 'Send bedømmelse'.                                                                                  | Er opgaven godkendt?                                                                                                    |            |
|             | Er besvarelsen ikke godkendt, kan du give eleven mulighed<br>for at genaflevere ved at sætte flueben i boksen. Tryk 'Send'.                                                           | Send b                                                                                                    | edømmelse  |
|             |                                                                                                    |                                                                                                    |            |
|             |                                                                                                    | Vil du sende feedback?                                                                                                  | ×          |
|             |                                                                                                    | Når du giver feedback, bliver eleven notificeret med en besked p<br>og eleven vilk med det samme kunne se din feedback. | så EduAdm, |
|             |                                                                                                    | Skal eleven have mulighed for at genaflevere opgaven? 🗸                                                                 | Luk Send   |
|             |                                                                                                    |                                                                                                    |            |
| Statusforkl | aring                                                                                                    |                                                                                                    |            |

#### g

- Skal ikke besvares Du har endnu ikke sat en dato for aflevering og markeret 'Elev skal aflevere'.
- Afventer Du har sat dato for aflevering og markeret 'Elev skal aflevere' og du afventer elevens besvarelse.
- Afleveret (Afventer godkendelse) Eleven har sendt en besvarelse og afventer din vurdering og feedbacken.
- Mangler Eleven har ikke overholdt deadline for aflevering.
- Godkendt Du har godkendt elevens besvarelse.
- Afvist Du har ikke godkendt elevens besvarelse.
- 😑 Genaflevering 🛛 Du har ikke godkendt elevens besvarelse, og du har givet eleven mulighed for at genaflevere besvarelsen skriv feedback til eleven.

 $\overline{\mathbf{\Lambda}}$